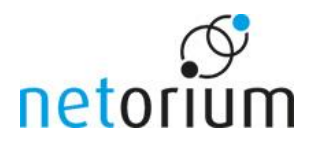

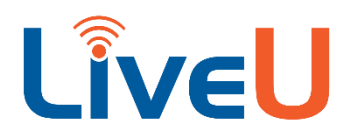

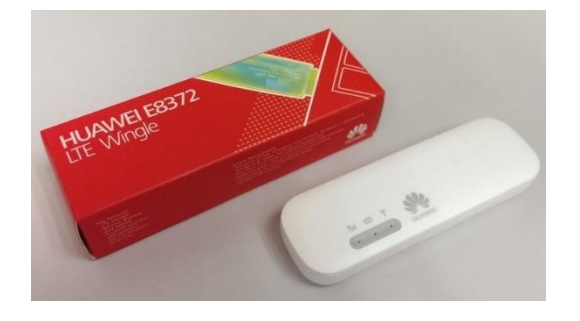

## Betrieb von zwei Huawei E8372 Modems an einer LiveU Solo:

Damit die LiveU Solo Einheit korrekt mit zwei Huawei E8372 Modems gleichzeitig arbeiten kann, muss bei **einem** der Modems die standartmäßige DHCP IP Adresse geändert werden.

Hierzu gehen Sie folgendermaßen vor:

- 1. Um auf die Weboberfläche des Modems zuzugreifen, stecken Sie das Modem in den USB Port eines Computers und geben im Browser <u>http://192.168.8.1/html/home.html</u> ein.
- Klicken Sie auf "Anmelden" und melden Sie sich dort mit Benutzername "admin" und dem Passwort "admin" an.
- 3. Klicken Sie oben auf "Einstellungen" -> links "WLAN" -> dann auf "DHCP".
- 4. Ändern Sie die IP-Adresse von 192.168.8.1 auf 192.168.9.1.
- 5. Klicken Sie anschließend auf "Übernehmen".

Achtung: Anschließend ist das Modem nur noch über 192.168.9.1 über die Weboberfläche erreichbar.

| 3 192.168.8.1/html/dhcp.html             |      |                          |                                              |        | 0 | -       |       | •    | ø    |
|------------------------------------------|------|--------------------------|----------------------------------------------|--------|---|---------|-------|------|------|
|                                          |      |                          | D                                            | eutsch |   | ▼ Hilfe | admin | Abme | lden |
| ivat : Statistik : SMS                   | Aktu | alisieren Einstellungen  | Mehr                                         |        |   |         |       |      |      |
| Schnellkonfig.                           |      | DHCP                     |                                              |        |   |         |       |      |      |
| Verbindungs <mark>a</mark> ufbau         | 0    |                          |                                              |        |   |         |       |      |      |
| WLAN                                     | 0    | IP-Adresse:              | 192 . <mark>1</mark> 68 . <mark>8</mark> . 1 | ]      |   |         |       |      |      |
| Grundeinstellungen<br>WLAN-Einstellungen |      | DHCP-Server:             | Aktiviert Deaktiviert                        |        |   |         |       |      |      |
| WLAN-MAC-Filter<br>WPS-Einstellungen     |      | DHCP-IP-Reichweite:      | 100 bis 200<br>192.168.8.100 bis 192.168.8.2 | 200    |   |         |       |      |      |
| DHCP                                     |      |                          |                                              |        |   |         |       |      |      |
| Sicherheit                               | 0    | DHCP-Freigabe Zeit (en): | 86400                                        |        |   |         |       |      |      |
| System                                   | 0    |                          |                                              |        |   |         |       |      |      |